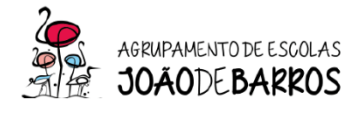

## Configuração do Hotspot ZTE – MF920U

# Configuração para cartões Vodafone

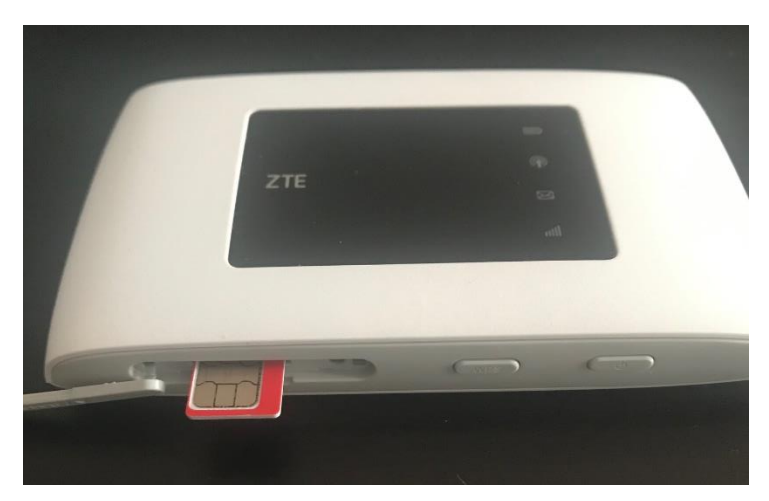

1º Colocar o cartão SIM na ranhura do Hotspot

2º Ligar o Hotspot através do cabo ao PC (só necessário na primeira utilização)

Clicar no botão power do Hotspot até aparecer várias luzes

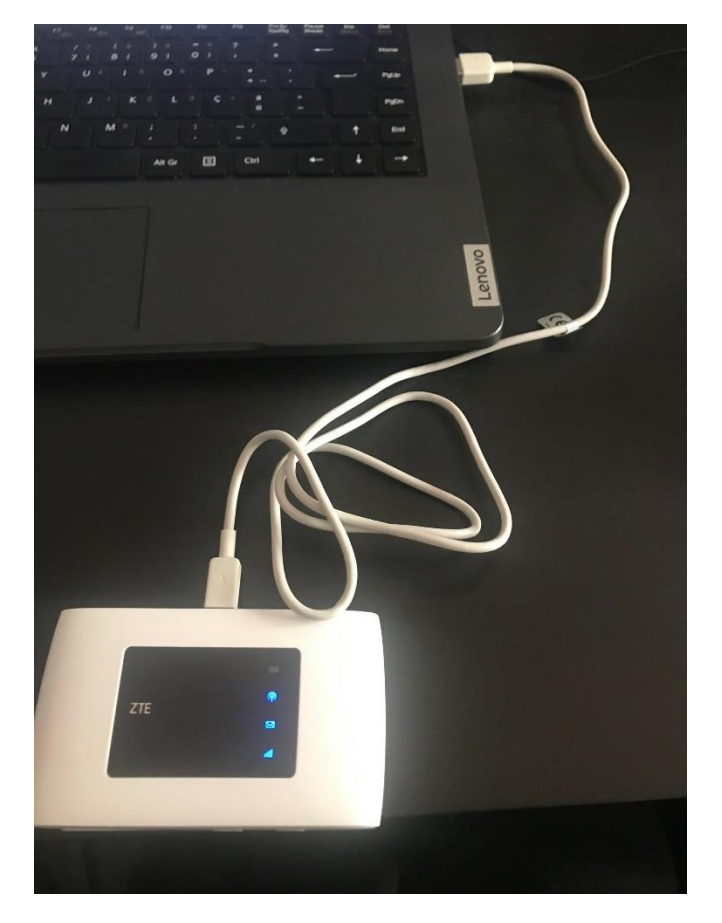

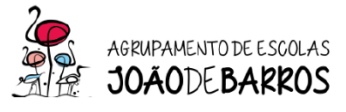

3º Aceder através do Google Chrome ou Microsoft Edge com o seguinte link:

## http://ufi.ztedevice.com/index.html#login

#### Colocar a palavra-passe – admin

| C     | Inseguro | ufi.ztedevice    | .com/index.html#login   |                       |                         |                       |                              |             | Ê | ☆ |
|-------|----------|------------------|-------------------------|-----------------------|-------------------------|-----------------------|------------------------------|-------------|---|---|
| M Gma | i 🖬 Aeje | 8-Direção - Bási | Sítio DGAE   Direçã     | Portal de Recensea    | 🕴 Escola Digital - Regi | Escola 360 - Início   | M Alterar o email no e       |             |   |   |
|       |          | ZTE              |                         |                       |                         |                       |                              | Português 🗸 |   |   |
|       |          |                  |                         |                       | PC   Móvel              |                       |                              |             |   |   |
|       |          |                  |                         |                       |                         |                       |                              |             |   |   |
|       |          |                  |                         |                       |                         |                       |                              |             |   |   |
|       |          |                  |                         | Palavra-passe         |                         | Login                 |                              |             |   |   |
|       |          |                  |                         | Mostrar palavra-pa    | isse                    |                       |                              |             |   |   |
|       |          |                  |                         |                       |                         |                       |                              |             |   |   |
|       |          |                  |                         |                       |                         |                       |                              |             |   |   |
|       |          |                  |                         |                       |                         |                       |                              |             |   |   |
|       |          |                  |                         |                       |                         |                       |                              |             |   |   |
|       |          |                  | Copyright © 1998-2020 2 | TE Corporation. Todos | os direitos reservados  | Licenças de código at | perto   Política de privacio | dade        |   |   |

### 4º No menu do Router clicar em "definições"

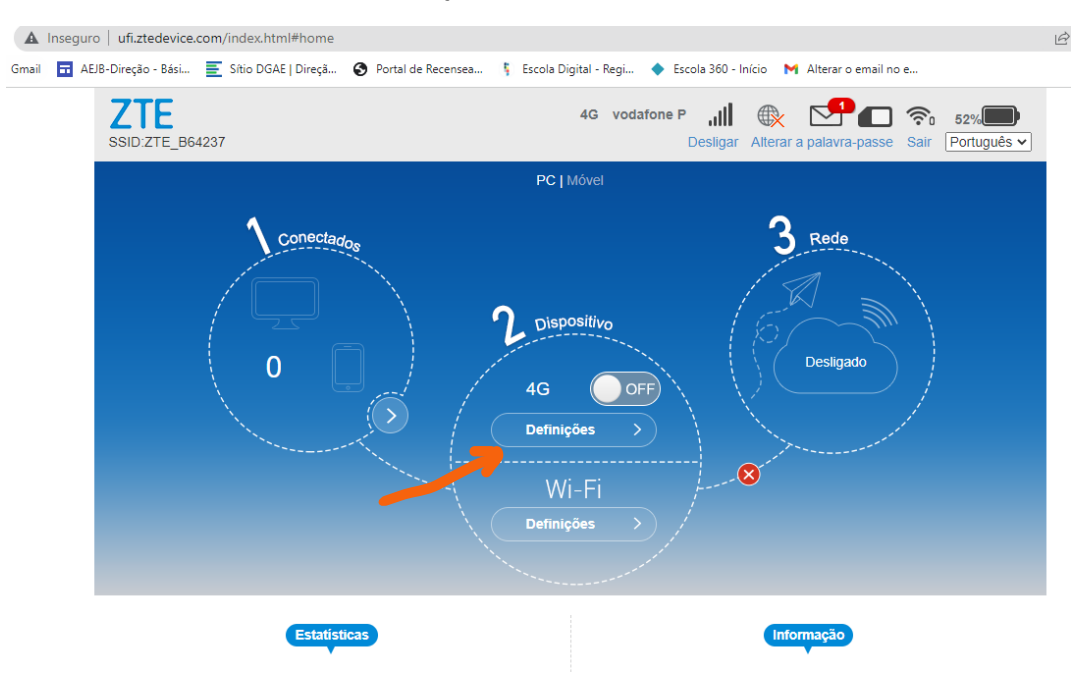

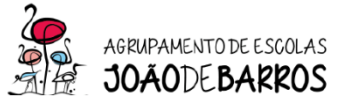

5º No menu ligação clicar em APN

| ZTE<br>SSID:ZTE_B64237                  |                                             | 4G vodafone P J            | Alterar a palavra-passe   Sair   Português 🗸 |
|-----------------------------------------|---------------------------------------------|----------------------------|----------------------------------------------|
| < Ligação                               |                                             |                            | (¢)                                          |
| Modo de ligaçã<br>Seleção de rec<br>APN | ão D   te D   D D                           |                            |                                              |
|                                         |                                             |                            |                                              |
| Copyright © 1998-2                      | 1020 ZTE Corporation. Todos os direitos res | servados   Licenças de cód | go aberto   Política de privacidade          |

6º No menu "APN" deverá selecionar a opção "Manual"

|                    |                       | රි      |
|--------------------|-----------------------|---------|
| Perfil atual       | vodaf                 |         |
| Modo               | Automático   O Manual |         |
| Perfil             | Vodafone PT           |         |
| Tipo de PDP        | IPv4                  | ~       |
| Nome do perfil *   | Vodafone PT           |         |
| APN                | internet.vodafone.pt  |         |
| Autenticação       | Nenhuma               | ~       |
| Nome de utilizador | vodafone              |         |
| Palavra-passe      |                       |         |
|                    |                       | Predefi |

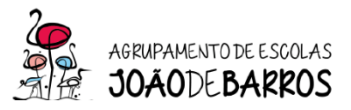

7º pós selecionar a opção "Manual" deverá substituir o APN por "ensino.vodafone.pt"

6º Clicar em "Predefinir"

7º Voltar ao menu inicial

|                    |                       | {Õ}    |
|--------------------|-----------------------|--------|
|                    |                       |        |
| Perfil atual       | Default               |        |
| Modo               | O Automático 💿 Manual |        |
| Perfil             | Default               | r novo |
| Tipo de PDP        | IPv4                  | ~      |
| Nome do nerfil *   |                       |        |
| None do perm       | Default               |        |
| APN                | ensino.vodafone.pt    |        |
| Autenticação       | Nenhuma               | ~      |
| Nome de utilizador |                       |        |
| Palavra-passe      |                       |        |

8º Clicar no menu inicial na opção "OFF"

| SSID:ZTE_B64237 | 4G vodafone P ,,,,,,, ↓ ↓ ↓ ↓ ↓ ↓ ↓ ↓ ↓ ↓ ↓ ↓ ↓ ↓ ↓ |
|-----------------|-----------------------------------------------------|
|                 | PC   Môvel                                          |
|                 | AG OFF<br>Definições ><br>Wi-Fi<br>Definições >     |
| Estatisticas    | Informação                                          |

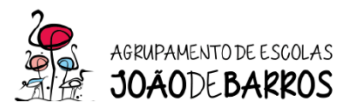

O Hotspot está pronto a ser utilizado

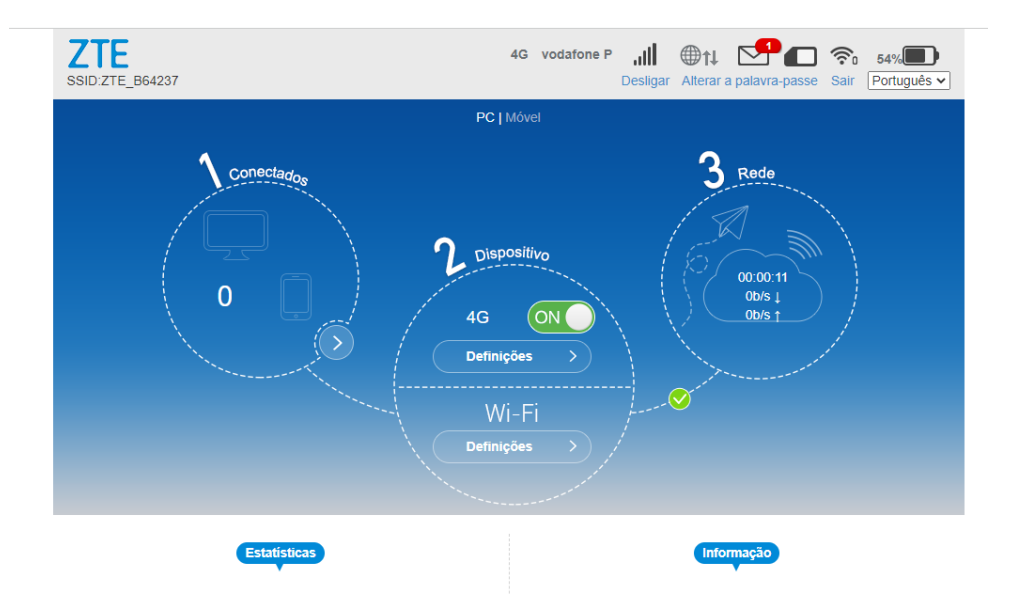